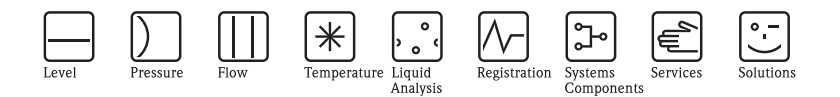

# Operating Instructions Liquiline M CM42

Two-wire transmitter for conductivity (digital sensors)

# Part 2: Operation

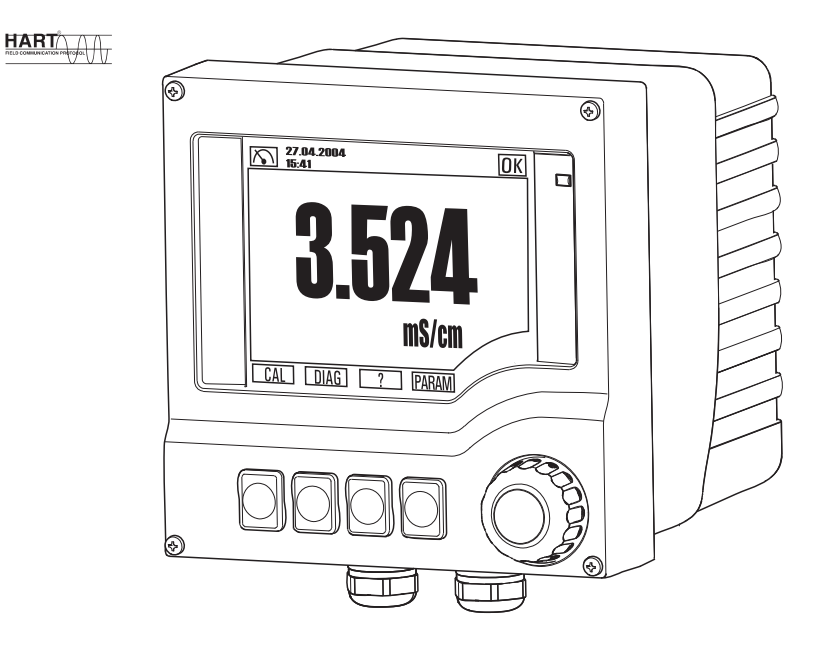

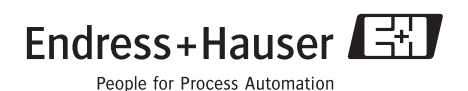

BA382C/07/en/POD Valid as of: Software version 13.04.01

# **Operating concept**

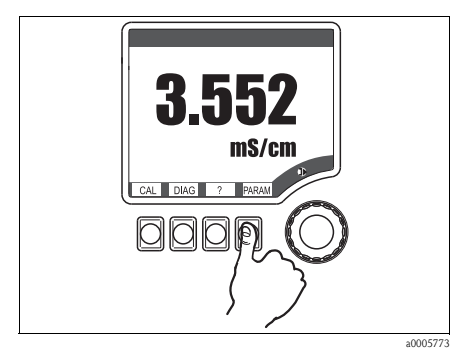

Fig. 1: Press soft key: select menu directly

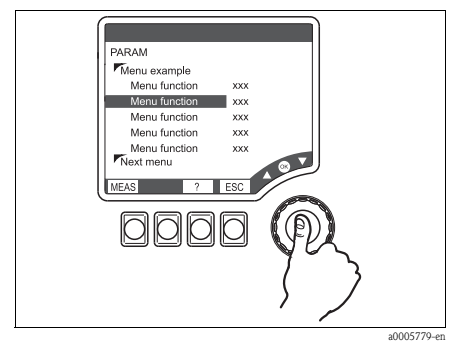

Fig. 3: Press navigator: select a function

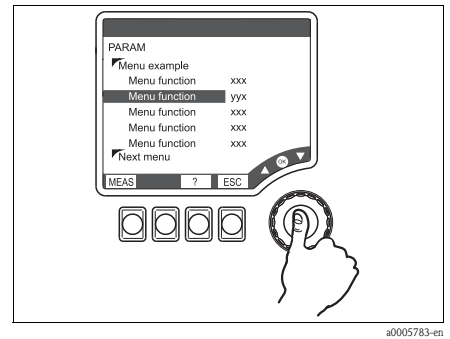

Fig. 5: Press navigator: accept new value

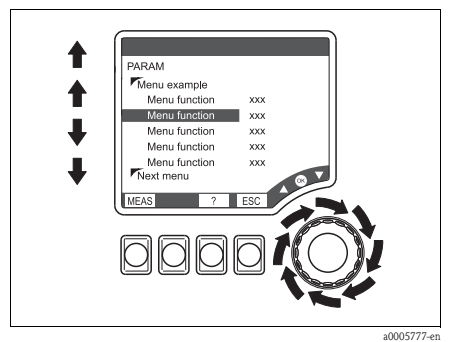

Fig. 2: Turn navigator: move cursor in the menu

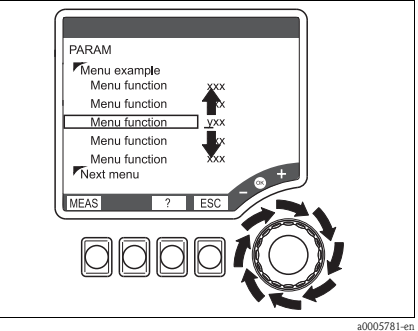

Fig. 4: Turn navigator: change value

#### Operating concept

- 1. You select a menu directly by pressing the soft key in question.
- 2. You move the cursor in the menu by turning the navigator.
- 3. Press the navigator and select the desired function.
- 4. Change the value by turning the navigator.
- 5. Press the navigator to accept the new value.

# Table of contents

| 1          | Display 4                              |
|------------|----------------------------------------|
| 1.1        | Overview                               |
| 1.2        | Status messages 4                      |
| 2          | Notes on software description. 5       |
| 2.1        | Types of setting                       |
| 2.2        | Editing tables 5                       |
| 2.3        | User administration 5                  |
| 3          | Measure (MEAS) 6                       |
| 4          | Specifying the parameters              |
|            | (PARAM) 6                              |
| 4.1        | Menu structure, top hierarchy level 6  |
| 4.2        | Sensor 7                               |
| 4.3        | Operating mode 8                       |
| 4.4        | Current output                         |
| 4.5        | I emperature compensation table 11     |
| 4.0<br>4 7 | General settings 14                    |
| 4.8        | Display                                |
| 4.9        | Quick Setup 18                         |
| 5          | Device diagnosis (DIAG) 21             |
| 5.1        | Menu structure, top hierarchy level 22 |
| 5.2        | Errors/messages 22                     |
| 5.3        | Output state                           |
| 5.4        | Logbooks                               |
| 5.5<br>5.6 | Device information 25                  |
| 5.7        | Service                                |
| 6          | Calibration (CAL) 26                   |
| 6 1        | Tupos of calibration 26                |
| 6.2        | Current values 27                      |
| 6.3        | Cell constant                          |
| 6.4        | Temperature adjustment                 |
| 7          | Communication 29                       |
| 7.1        | HART Communicator 29                   |
| 7.2        | Fieldcare 30                           |
| 7.3        | Device identification                  |
| 7.4        | Interfaces 31                          |
|            |                                        |

| 7.5<br>7.6<br>7.7<br>7.8 | HART: Universal commands                                                                             |
|--------------------------|----------------------------------------------------------------------------------------------------|
| -                        |                                                                                                    |
| 8                        | Troubleshooting                                                                                      |
| <b>8</b><br>8.1          | Troubleshooting                                                                                      |
| <b>8</b><br>8.1<br>8.2   | Troubleshooting38Troubleshooting instructions38Diagnosis messages38                                  |
| 8<br>8.1<br>8.2<br>8.3   | Troubleshooting38Troubleshooting instructions38Diagnosis messages38Process errors without messages42 |

#### 1 Display

#### 1.1 Overview

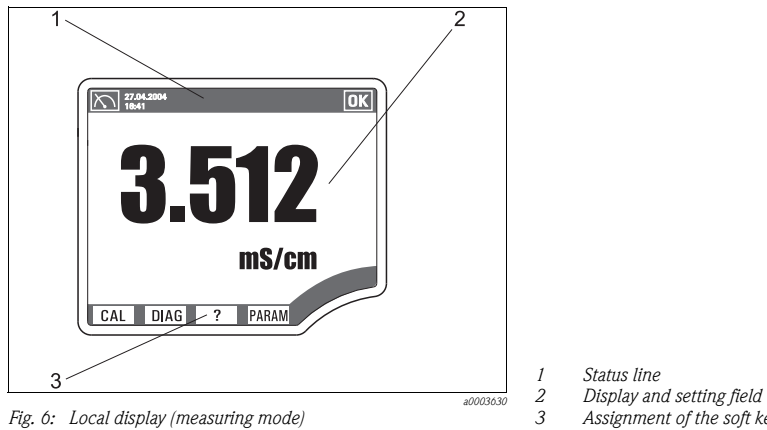

Assignment of the soft keys

#### 1.2 Status messages

| $\square$                       | Symbol for the measuring menu (MEAS)                                                                                                    |
|---------------------------------|----------------------------------------------------------------------------------------------------|
| ΟΚ                              | Device state is OK. No alarms or warnings are present.                                                                                         |
|                                 | Service warning. Maintenance is recommended.<br>The device is operational; the reliability of the measured value may be restricted.            |
|                                 | Alarm that points to an error.<br>The device is no longer operational or the measured value is no longer reliable.                             |
| 17.03.2009<br>16:59             | Date and time display in measuring menu                                                                                                    |
| I 3.618 mS/cm<br>II 5.113 mS/cm | Measured value display in the status line if a menu other than MEAS is launched.<br>The main values for channel 1 and channel 2 are displayed. |
| HOLD                            | Hold is set to "ON", the measured value is "frozen".                                                                                           |
| SIMU                            | Symbol for the simulation mode                                                                                                    |

# 2 Notes on software description

## 2.1 Types of setting

- Display fields
  - You can only read the values, not change them.
- Selection fields
  - You receive a list with options.
  - You select one of these options.
- Input fields
  - There are value ranges with upper and lower range limits that depend on the measured value configured and its units.
  - There are also menu functions where you can enter arbitrary text. The number of characters is then limited.
  - Set a value with the navigator:

**Turn** to increase/reduce a value/letter/special character

Press to confirm or to enter the next character for arbitrary text.

## 2.2 Editing tables

You can set some software functions using a table:

- The number of columns depends on the menu function that is set via the table.
- You can add lines ("Insert") or delete lines ("Del").
- The maximum number of lines also depends on the menu function in question.
- You can press "Esc" at any time to exit the table and stop entering information.
- If the values entered result in a valid table, you receive the message "Table is valid" and the options:
  - Save table
  - Continue edit table
  - Discard table
- If the values entered are invalid, an error message is output with the options:
  - Continue edit table
  - Discard table

## 2.3 User administration

As a "Specialist" you can assign user authorization for each individual software function.

Below, you will find the factory settings for the "Maintenance" user under "Configuration options" ("AC" column). The possible authorizations are as follows:

- R (=Read), only read access
- R/W (=Read+Write), Read and write access

Note!

The "Specialist" always has read and write access (R/W) and is, therefore, not listed.

# 3 Measure (MEAS)

## 🗞 Note!

In the measuring menu, you can switch between three different types of display. To do so, simply press the enter button of the navigator.

| Fund    | ction | nam   | e of local operation (Display)               |
|---------|-------|-------|----------------------------------------------|
| <u></u> | Mea   | S     |                                              |
|         |       | Mair  | n value                                      |
|         |       |       | Conductivity or Resistivity or Concentration |
|         |       | Mair  | n value and secondary value                  |
|         |       |       | Conductivity or Resistivity or Concentration |
|         |       |       | Temperature                                  |
|         |       | All n | neasured values                              |
|         |       |       | TAG name                                     |
|         |       |       | Main value                                   |
|         |       |       | Raw value <sup>1)</sup>                      |
|         |       |       | Temperature                                  |
|         |       |       | Current output 1                             |
|         |       |       | Current output 2                             |

1) The raw value is the uncompensated conductivity

# 4 Specifying the parameters (PARAM)

## 4.1 Menu structure, top hierarchy level

PARAM
 Sensor conductivity
 Operating mode
 Current output
 Temp. comp. tab.
 Conc. table
 General settings
 Display
 Quick Setup

## 4.2 Sensor

#### 4.2.1 Menu structure

#### Function name of display (local operation)

 PARAM
 Sensor conductivity
 Cell constant
 Damping
 Temp. adjustment
 Mode
 Offset (Mode="1-point / 2-point(offset/slope)")
 Slope (Mode="2-point(offset/slope)")
 Enter table (Mode="2-point (table)")
 Sensor diagnosis
 Diagnosis list

#### 4.2.2 Configuration options

| Function         | Options                                                                                       | AC  | Info                                                                                                    |
|------------------|-----------------------------------------------------------------------------------------------|-----|----------------------------------------------------------------------------------------------------|
| Cell constant    | 0.0025 to 99.99 cm <sup>-1</sup><br>Factory setting<br>Depends on the sensor                  | R/W | The cell constant of the connected sensor is detected. You can change it here.                                                                                                    |
| Damping          | 0 to 20 s<br>Factory setting<br>0 s                                                           | R/W | The damping causes a floating average curve of the measured values over the time specified.                                                                                                    |
| Temp. adjustment |                                                                                               |     |                                                                                                    |
| Mode             | Options<br>1-point<br>2-point (offset/slope)<br>2-point (table)<br>Factory setting<br>1-point | R/W | <ul> <li>1-point: You enter the temperature offset.</li> <li>2-point (offset/slope): You enter the offset at 0 °C and a slope. The adjustment takes place by means of the line defined in this way.</li> <li>2-point (table): You enter the set point and display value in a table.</li> </ul> |
| Offset           | -5.0 to +5.0 °C<br>(-23 to 41 °F)<br>Factory setting<br>0.0 °C                                | R/W | Only if "Mode"="1-point" or 2-point (off-<br>set/slope)"                                                                                                    |
| Slope            | 0.9000 to 1.1000<br>Factory setting<br>1.0000                                                 | R/W | Only if "Mode"="2-point (offset/slope)"                                                                                                    |

| Function         | Options                                         | AC  | Info                                                                             |
|------------------|-------------------------------------------------|-----|----------------------------------------------------------------------------------|
| Enter table      | Enter table values for:<br>Set point<br>Display | R/W | Only if "Mode"="2-point (table)"                                                 |
| Sensor diagnosis |                                                 |     |                                                                                  |
| Diagnosis list   | Priority adjustable                             | R   | You can change the priority of the errors by moving them up or down in the list. |

## 4.3 Operating mode

#### 4.3.1 Menu structure

#### Function name of display (local operation)

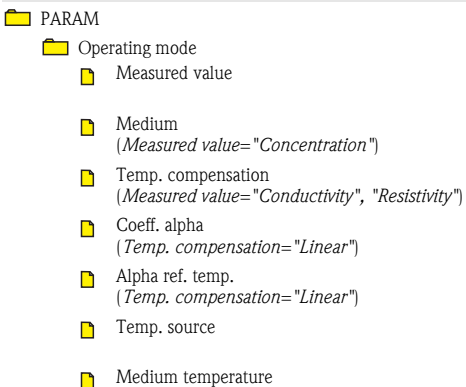

(Temp. source="Manual input")

# 4.3.2 Configuration options

| Function       | Options                                        | AC  | Info |
|----------------|------------------------------------------------|-----|------|
| Measured value | Options Conductivity Resistivity Concentration | R/W |      |
|                | Factory setting<br>Conductivity                |     |      |

| Function           | Options                                                                                                    | AC  | Info                                                                                                    |
|--------------------|----------------------------------------------------------------------------------------------------|-----|----------------------------------------------------------------------------------------------------|
| Medium             | Options<br>NaOH<br>HNO <sub>3</sub><br>H <sub>2</sub> SO <sub>4</sub><br>H <sub>3</sub> PO <sub>4</sub><br>HCl<br>UserTab C1<br>UserTab C2<br>UserTab C3<br>UserTab C4<br>Factory setting<br>NaOH | R/W | Only for <b>Measured value=Concentration</b> .<br>The transmitter can convert from conductivity to<br>concentration.<br>Concentrations saved:<br>NaOH: 0 to 15%, 0 to 100 °C<br>HNO <sub>3</sub> : 0 to 25%, 0 to 90 °C<br>H <sub>3</sub> PO <sub>4</sub> : 0 to 30%, 0 to 100 °C<br>H <sub>3</sub> PO <sub>4</sub> : 0 to 15%, 0 to 90 °C<br>HCI: 0 to 20%, 0 to 80 °C |
| Temp. compensation | Options<br>None<br>Linear<br>NaCl (IEC 746-3)<br>Water ISO7888<br>UPW NaCl<br>UPW HCl<br>UserTab T1<br>UserTab T2<br>UserTab T3<br>UserTab T4<br>Factory setting<br>Linear                        | R/W | Function only available if you selected <b>measured</b><br>value = "Conductivity" or "Resistivity".<br>If you select "Linear" you then have to specify<br>the temperature coefficient alpha (0.00 to 20.00<br>% per °C).<br>The "Ultrapure water HCI" type of compensation<br>is also suitable for ammonia (NH <sub>3</sub> ).                                          |
| Coeff. alpha       | 0.00 to 20.00 % / K<br>Factory setting<br>2.10 % / K                                                                                                    | R/W | Function only available if you have selected<br><b>Temp. compensation = "Linear"</b>                                                                                                    |
| Alpha ref. temp.   | -5 to +100 °C<br>Factory setting<br>25.0 °C                                                                                                    | R/W |                                                                                                    |
| Temp. source       | Options <ul> <li>Temp. sensor</li> <li>Manual input</li> </ul> Factory setting<br>Temp. sensor                                                                                                    | R/W |                                                                                                    |
| Medium temperature | -35.0 to 250.0 °C<br>Factory setting<br>25.0 °C                                                                                                    | R/W | Function only available if you have selected<br>Temp. source="Temp. input"                                                                                                    |

## 4.4 Current output

### 4.4.1 Menu structure

| Function name of   | display (local operation) |  |  |  |  |
|--------------------|---------------------------|--|--|--|--|
| 🗖 PARAM            |                           |  |  |  |  |
| 🗖 Current o        | 🗖 Current output          |  |  |  |  |
| 🗖 Cur              | rent output 1             |  |  |  |  |
|                    | Output source             |  |  |  |  |
|                    | Low value (4mA)           |  |  |  |  |
|                    | Upper value (20mA)        |  |  |  |  |
| 💼 Current output 2 |                           |  |  |  |  |
|                    | Output source             |  |  |  |  |
|                    | Low value (4mA)           |  |  |  |  |
|                    | Upper value (20mA)        |  |  |  |  |
|                    | Enter table               |  |  |  |  |

### 4.4.2 Configuration options

| Function           | Options                                                                           | AC  | Info                                                                          |
|--------------------|-----------------------------------------------------------------------------------|-----|-------------------------------------------------------------------------------|
| Current output 1   |                                                                                   |     |                                                                               |
| Output source      | Options<br>Main value<br>Cond.uncomp.                                             | R/W |                                                                               |
|                    | Factory setting<br>Main value                                                     |     |                                                                               |
| Low value (4mA)    | Depends on the measured value                                                     | R/W | Specify the measured value that should correspond to the 4 mA or 20 mA value. |
|                    | Factory setting<br>0.000 μS/cm                                                    |     |                                                                               |
| Upper value (20mA) | Depends on the measured value                                                     | R/W |                                                                               |
|                    | Factory setting<br>20 mS/cm                                                       |     |                                                                               |
| Current output 2   |                                                                                   |     |                                                                               |
| Output source      | Options <ul> <li>Main value</li> <li>Temperature</li> <li>Cond.uncomp.</li> </ul> | R/W |                                                                               |
|                    | Factory setting<br>Temperature                                                    |     |                                                                               |

| Function           | Options                          | AC  | Info                                                                      |
|--------------------|----------------------------------|-----|---------------------------------------------------------------------------|
| Low value (4mA)    | –50 to<br>(20 mA value) - 5 °C   | R/W | The <b>smallest possible spread</b> between 4 mA and 20 mA value is 1 °C. |
|                    | <b>Factory setting</b><br>-20 °C |     |                                                                           |
| Upper value (20mA) | (4 mA value) + 5 °C to<br>250 °C | R/W |                                                                           |
|                    | Factory setting<br>+100 °C       |     |                                                                           |

## 4.5 Temperature compensation table

#### 4.5.1 Menu structure

#### Function name of display (local operation)

- 💼 PARAM
  - Temp. comp. tab.
    - Table selection
    - Table name
    - Enter table

#### 4.5.2 Configuration options

| Function        | Options                                                                                             | AC  | Info                                                                                                    |
|-----------------|----------------------------------------------------------------------------------------------------|-----|----------------------------------------------------------------------------------------------------|
| Table selection | Options<br>UserTab C1 ("Name")<br>UserTab C2 ("Name")<br>UserTab C3 ("Name")<br>UserTab C4 ("Name") | R/W | Select one of the four possible tables and then<br>assign a name for this table. This name then<br>appears in the table selection menu instead of the<br>name that was used previously. |
| Table name      | Enter any text                                                                                      | R/W | Max. 10 characters                                                                                                    |
| Enter table     | Column-based entry Temperature Alpha value or Temperature                                           | R/W | Maximum number of rows: 25                                                                                                    |
|                 | <ul> <li>Conductivity</li> <li>Temperature-compensate<br/>d conductivity</li> </ul>                 |     |                                                                                                    |

## 4.6 Concentration table

#### 4.6.1 Menu structure

#### Function name of display (local operation)

🗖 PARAM

- 🗖 Conc. table
  - Table selection
  - Table name
  - Temp. comp. mode
  - Conc. unit
  - Enter table

## 4.6.2 Configuration options

| Function         | Options                                                                                                    | AC  | Info                                                                                                    |
|------------------|----------------------------------------------------------------------------------------------------|-----|----------------------------------------------------------------------------------------------------|
| Table selection  | Options<br>UserTab C1 ("Name")<br>UserTab C2 ("Name")<br>UserTab C3 ("Name")<br>UserTab C4 ("Name")        | R/W | Select one of the four possible tables and then<br>assign a name for this table. This name then<br>appears in the table selection menu instead of the<br>name that was used previously.                                                                                                    |
| Table name       | Enter any text                                                                                             | R/W | Max. 10 characters                                                                                                    |
| Temp. comp. mode | Options <ul> <li>With temp. comp.</li> <li>Without temp. comp.</li> </ul> Factory setting With temp. comp. | R/W | Only select "Without temp. comp." in very restricted temperature ranges.                                                                                                    |
| Conc. unit       | Options<br>None<br>%<br>ppm<br>mg/l<br>Factory setting<br>%                                                | R/W |                                                                                                    |
| Enter table      | Column-based entry<br>Conductivity (uncomp.)<br>Concentration<br>Temperature <sup>1)</sup>                 | R/W | <ul> <li>Maximum number of rows:         <ul> <li>25 (with Temp. compensation)</li> <li>15 (without Temp. compensation)</li> </ul> </li> <li>With Temp. compensation you have to enter at least two curves of constant concentration. The curves must not intersect.</li> <li>The curves must always be monotone. With Temp. compensation, also monotone in the same direction (all monotone rising or all monotone falling)&gt; e.g.</li> </ul> |

1) Only if you have selected Temp. comp. mode="With temp. comp"

### Example of a concentration table:

| Conductivity<br>(uncompensated) | Concentration | Temperature |
|---------------------------------|---------------|-------------|
| 1.000 mS/cm                     | 0.000 mg/l    | 0.00 °C     |
| 2.000 mS/cm                     | 0.000 mg/l    | 100.00 °C   |
| 100.0 mS/cm                     | 3.000 mg/l    | 0.00 °C     |
| 300.0 mS/cm                     | 3.000 mg/l    | 100.00 °C   |

## 4.7 General settings

#### 4.7.1 Menu structure

| Fun      | ction | nam | ie of         | displ      | lay (local operation)                               |  |  |
|----------|-------|-----|---------------|------------|-----------------------------------------------------|--|--|
| <u> </u> | PARAM |     |               |            |                                                     |  |  |
|          |       | Gen | eral settings |            |                                                     |  |  |
|          |       |     | TAG number    |            |                                                     |  |  |
|          |       |     | Date format   |            |                                                     |  |  |
|          |       |     | Set d         | late       |                                                     |  |  |
|          |       |     | Time format   |            |                                                     |  |  |
|          |       |     | Set t         | ime        |                                                     |  |  |
|          |       |     | Aları         | ms         |                                                     |  |  |
|          |       |     |               | Aları      | m message                                           |  |  |
|          |       |     |               |            | Alarm active                                        |  |  |
|          |       |     |               |            | Alarm value (Alarm active="Set value")              |  |  |
|          |       |     |               | Mair       | ntenance message                                    |  |  |
|          |       |     |               |            | Maintenance active                                  |  |  |
|          |       |     |               |            | Maint. value (Maintenance active="Set value")       |  |  |
|          |       |     | Hold          | setti      | ngs                                                 |  |  |
|          |       |     |               | Calib      | o active                                            |  |  |
|          |       |     |               | Calik      | value (calib. active = "Set value")                 |  |  |
|          |       |     |               | Para       | m active                                            |  |  |
|          |       |     |               | Para       | m value (param. active ="Set value")                |  |  |
|          |       |     |               | Diag       | active                                              |  |  |
|          |       |     |               | Diag       | ;. value (diag. active="Set value")                 |  |  |
|          |       |     |               | Hold       | l delay                                             |  |  |
|          |       |     | Devi          | ce di      | agnosis                                             |  |  |
|          |       |     |               | Diag       | nosis list                                          |  |  |
|          |       |     | User          | adm        | in.                                                 |  |  |
|          |       |     |               | Logi       | in                                                  |  |  |
|          |       |     | _             | (not       | if "Specialist" is already logged on)               |  |  |
|          |       |     |               | Pass       | word protection                                     |  |  |
|          |       |     |               | Ente       | r code<br>v if vou are logged on as a "Specialist") |  |  |
|          |       |     |               | <b>[</b> ] | Specialist                                          |  |  |
|          |       |     |               |            | Maintenance                                         |  |  |
|          |       |     | Bus           | addre      | ss                                                  |  |  |
|          |       | _   | 200           |            |                                                     |  |  |

### 4.7.2 Configuration options

| Function   | Options                 | AC  | Info               |
|------------|-------------------------|-----|--------------------|
| TAG number | Can be edited at random | R/W | Max. 20 characters |

| Function              | Options                                                                              | AC  | Info                                                                                                    |
|-----------------------|--------------------------------------------------------------------------------------|-----|----------------------------------------------------------------------------------------------------|
| Date format           | Options<br>DD.MM.YYYY<br>MM.DD.YYYY<br>Factory setting<br>DD.MM.YYYY                 | R/W | Editing mode:<br>DD (day): 1 to 31<br>MM (month): 1 to 12<br>YYYY (year): 2005 to 2100                                                      |
| Set date              | Depends on the format<br>DD.MM.YYYY                                                  | R/W |                                                                                                    |
| Time format           | Options<br>• hhmmss (24 h)<br>• hhmmss (am / pm)<br>Factory setting<br>hhmmss (24 h) | R/W | 24-hour display or 12-hour display<br>Editing mode:<br>hh (hour): 0 to 23 / 0 am to 12 pm<br>mm (minutes): 0 to 59<br>ss (seconds): 0 to 59 |
| Set time              | Depends on the format hh:mm:ss                                                       | R/W |                                                                                                    |
| Alarms                |                                                                                      |     |                                                                                                    |
| Alarm message         |                                                                                      |     |                                                                                                    |
| Alarm active          | Options<br>• Off<br>• Freeze (I1)<br>• Set value (I1)                                | R   |                                                                                                    |
|                       | Set value (I1)                                                                       |     |                                                                                                    |
| Alarm value           | 20.5 to 22 mA                                                                        | R   | Only if Alarm active="Set value (I1)"                                                                                                    |
|                       | Factory setting<br>22 mA                                                             |     |                                                                                                    |
| Maintenance message   |                                                                                      |     |                                                                                                    |
| Maintenance<br>active | Options<br>• Off<br>• Freeze (I2)<br>• Set value (I2)<br>Factory setting             | R   |                                                                                                    |
|                       | Off                                                                                  | -   |                                                                                                    |
| Maint. value          | 20.5 to 22 mA<br>Factory setting<br>22 mA                                            | R   | Only if Maintenance active="Set value (I2)"                                                                                                 |
| Hold settings         |                                                                                      |     |                                                                                                    |
| Calib active          | Options<br>No hold<br>Freeze<br>Fixed                                                | R   | <ul> <li>Freeze:<br/>Device keeps the last measured value.</li> <li>Set value:<br/>You define a set display value.</li> </ul>               |
|                       | Factory setting<br>No hold                                                           |     |                                                                                                    |

| Function            | Options                                                                                                    | AC                      | Info                                                                                                    |  |
|---------------------|----------------------------------------------------------------------------------------------------|-------------------------|----------------------------------------------------------------------------------------------------|--|
| Calib value         | 20.5 to 22 mA<br>Factory setting<br>21.5 mA                                                                                 | R                       | Only if Calib active="Set value"                                                                                                    |  |
| Param active        | Options<br>No hold<br>Freeze<br>Fixed<br>Factory setting<br>No hold                                                         | R                       | <ul> <li>Freeze:<br/>Device keeps the last measured value.</li> <li>Set value:<br/>You define a set display value.</li> </ul>        |  |
| Param value         | 20.5 to 22 mA<br>Factory setting<br>21.5 mA                                                                                 | R                       | Only if Param active="Set value"                                                                                                    |  |
| Diag active         | Options<br>No hold<br>Freeze<br>Fixed<br>Factory setting<br>No hold                                                         | R                       | <ul> <li>Freeze:<br/>Device keeps the last measured value.</li> <li>Set value:<br/>You define a set display value.</li> </ul>        |  |
| Diag. value         | 20.5 to 22 mA<br>Factory setting<br>21.5 mA                                                                                 | R                       | Only if Diag active="Set value"                                                                                                    |  |
| Hold delay          | 0 to 60 s<br>Factory setting<br>5 s                                                                                         | R                       |                                                                                                    |  |
| Device diagnosis    |                                                                                                    |                         |                                                                                                    |  |
| Diagnosis list      | For all messages, you can assign<br>"Troubleshooting"/"Diagnosis n                                                          | a custome<br>nessages". | er-specific status (alarm/warning/info), see Section                                                                                 |  |
| User admin.         | 1                                                                                                    |                         |                                                                                                    |  |
| Log in              | Options<br>Specialist<br>Maintenance                                                                                        | R                       | Once the user is selected, you are prompted to<br>enter a code of your choice.<br>Factory setting is empty.                          |  |
|                     | Factory setting<br>Maintenance                                                                                              |                         | Note!<br>More information is provided on the user roles<br>under "Commissioning" in the first part of the<br>Operating Instructions. |  |
| Password protection | Options <ul> <li>None</li> <li>Enter code</li> </ul>                                                                        | R/W                     | Caution!<br>The "Enter code" option is only visible if you are<br>logged on as a "Specialist"!                                       |  |
|                     | None                                                                                                    |                         |                                                                                                    |  |
| Enter code          | Here, you can enter a code for the user roles "Specialist" and "Maintenance" (you have to be logged on as a "Specialist"!). |                         |                                                                                                    |  |

| Function    | Options                                                                                               | AC | Info                                                     |
|-------------|----------------------------------------------------------------------------------------------------|----|----------------------------------------------------------|
| Specialist  | Options                                                                                               |    | Once you have specified a password of your               |
| Maintenance | <ul> <li>Fassword</li> <li>Factory setting</li> <li>Empty (nothing entered)</li> <li>Store</li> </ul> |    | The message "Stored new password" and "OK" is displayed. |
| Bus address | Entry<br>• 0 to 15                                                                                    | R  |                                                          |
|             | Factory setting                                                                                       |    |                                                          |

## 4.8 Display

#### 4.8.1 Menu structure

#### Function name of display (local operation)

🗖 PARAM

🛅 Display

- Language
- Main meas. unit
- Main value format
- Temperature unit
- Temperature format

### 4.8.2 Configuration options

| Function        | Options                                                                                                    | AC  | Info                                                                                                    |
|-----------------|----------------------------------------------------------------------------------------------------|-----|----------------------------------------------------------------------------------------------------|
| Language        | Options<br>• English<br>• Language ordered<br>Factory setting<br>Language ordered                                                                 | R/W | Note!<br>"Language ordered" refers to the language that<br>you selected for your device using the order code<br>("device language").<br>If you select the other language in question, all<br>the other settings remain intact. |
| Main meas. unit | <ul> <li>Options</li> <li>Auto</li> <li>μS/cm, mS/cm, S/cm, μS/m, mS/m, S/m</li> <li>kΩcm, MΩcm, kΩm</li> <li>Factory setting<br/>Auto</li> </ul> | R/W | The menu is not available if you selected <b>Sensor/measured value = "Concentration"</b> . In this case, you make the setting for the unit in the "Concentration table" menu.                                                  |

| Function           | Options                                                                                           | AC  | Info                                                                                                  |
|--------------------|---------------------------------------------------------------------------------------------------|-----|----------------------------------------------------------------------------------------------------|
| Main value format  | Options<br>• Auto<br>• xxx<br>• xxx.x<br>• xx.xx<br>• xx.xx<br>• xx.xx<br>Factory setting<br>Auto | R/W | You select how many commas should appear<br>after the decimal point in the measured value<br>display. |
| Temperature unit   | Options<br>• °C<br>• °F<br>Factory setting<br>°C                                                  | R/W |                                                                                                    |
| Temperature format | Options<br>• xxx<br>• xxx.x<br>Factory setting<br>xxx.x                                           | R/W | You select how many commas should appear<br>after the decimal point in the temperature<br>display.    |

## 4.9 Quick Setup

### 4.9.1 Menu structure

## Function name of display (local operation)

| 💼 PARAM |                                                                                            |
|---------|--------------------------------------------------------------------------------------------|
| 🗖 Qui   | ck Setup                                                                                   |
|         | Language                                                                                   |
|         | TAG number                                                                                 |
|         | Date format                                                                                |
|         | Set date                                                                                   |
|         | Time format                                                                                |
|         | Set time                                                                                   |
|         | Cell constant                                                                              |
|         | Temperature unit                                                                           |
|         | Measured value                                                                             |
|         | Medium (Measured value="Concentration")                                                    |
|         | Temp. compensation                                                                         |
| D       | Coeff. alpha<br>(measured value="Conductivity/resistance",<br>temp. compensation="Linear") |
|         | Temp. source                                                                               |

#### Function name of display (local operation)

- Medium temperature (*Temp. source="Manual input"*)
- Current output 1
  - Output sourceLow value (4mA)
  - Upper value (20mA)
- Current output 2
  - Output source
  - Low value (4mA)
  - Upper value (20mA)

### 4.9.2 Configuration options

| Function         | Options                                                                       | AC  | Info                                                                                                    |
|------------------|-------------------------------------------------------------------------------|-----|----------------------------------------------------------------------------------------------------|
| Language         | Options<br>English<br>Language ordered<br>Factory setting<br>Language ordered | R/W | Note!<br>"Language ordered" refers to the language that<br>you selected for your device using the order code<br>("device language").<br>If you select the other language in question, all<br>the other settings remain intact. |
| TAG number       | Can be edited at random                                                       | R/W | Enter the tag name.                                                                                                    |
| Date format      | Options<br>DD.MM.YYYY<br>MM.DD.YYYY<br>Factory setting<br>DD.MM.YYYY          | R/W | Editing mode:<br>DD (day): 1 to 31<br>MM (month): 1 to 12<br>YYYY (year): 2005 to 2100                                                                                                    |
| Set date         | Depends on the format<br>DD.MM.YYYY                                           | R/W |                                                                                                    |
| Time format      | Options<br>hmmss (24 h)<br>hmmss (am / pm)<br>Factory setting<br>hmmss (24 h) | R/W | 24-hour display or 12-hour display<br>Editing mode:<br>hh (hour): 0 to 23 / 0 am to 12 pm<br>mm (minutes): 0 to 59<br>ss (seconds): 0 to 59                                                                                    |
| Set time         | Depends on the format<br>hh:mm:ss                                             | R/W |                                                                                                    |
| Temperature unit | Options<br>• °C<br>• °F<br>Factory setting<br>°C                              | R/W |                                                                                                    |

| Function           | Options                                                                                                    | AC  | Info                                                                                                    |
|--------------------|----------------------------------------------------------------------------------------------------|-----|----------------------------------------------------------------------------------------------------|
| Measured value     | Options Conductivity Resistivity Concentration Factory setting                                                                                                    | R/W |                                                                                                    |
|                    | Conductivity                                                                                                    |     |                                                                                                    |
| Medium             | Options<br>NaOH<br>HNO <sub>3</sub><br>H <sub>2</sub> SO <sub>4</sub><br>H <sub>3</sub> PO <sub>4</sub><br>HCl<br>UserTab C1<br>UserTab C2<br>UserTab C3<br>UserTab C4 | R/W | Only for <b>Measured value=Concentration</b> .<br>The transmitter can convert from conductivity to concentration.<br>Concentrations saved:<br>NaOH: 0 to 15%, 0 to 100 °C<br>HNO <sub>3</sub> : 0 to 25%, 0 to 90 °C<br>H <sub>3</sub> EO <sub>4</sub> : 0 to 30%, 0 to 100 °C<br>H <sub>3</sub> PO <sub>4</sub> : 0 to 15%, 0 to 90 °C<br>HCl: 0 to 20%, 0 to 80 °C |
|                    | Factory setting<br>NaOH                                                                                                    |     |                                                                                                    |
| Temp. compensation | Options<br>None<br>Linear<br>NaCl (IEC 746-3)<br>Water ISO7888<br>UPW NaCl<br>UPW HCl<br>UserTab T1<br>UserTab T1<br>UserTab T2<br>UserTab T3<br>UserTab T4            | R/W | Function only available if you selected <b>measured</b><br>value = "Conductivity" or "Resistivity".<br>If you select "Linear" you then have to specify<br>the temperature coefficient alpha (0.00 to 20.00<br>% per °C).<br>The "Ultrapure water HCI" type of compensation<br>is also suitable for ammonia (NH <sub>3</sub> ).                                       |
| Coeff. alpha       | 0.00 to 20.00 % / K<br>Factory setting<br>2.10 % / K                                                                                                    | R/W | Function only available if you have selected<br>Temp. compensation = "Linear"                                                                                                    |
| Medium temperature | -50 to + 250 °C<br>(-58 to + 482 °F)<br>Factory setting<br>25 °C (77 °F)                                                                                               | R/W | Function only available if you have selected<br>Temp. source="Temp. input"                                                                                                    |
| Current output 1   |                                                                                                    |     | Main value                                                                                                    |
| Output source      | Options <ul> <li>Main value</li> <li>Cond.uncomp.</li> </ul>                                                                                                    | R   |                                                                                                    |
|                    | Factory setting<br>Main value                                                                                                    |     |                                                                                                    |

| Function           | Options                                                     | AC  | Info                                                                          |
|--------------------|-------------------------------------------------------------|-----|-------------------------------------------------------------------------------|
| Low value (4mA)    | Depends on the measured value                               | R/W | Specify the measured value that should correspond to the 4 mA or 20 mA value. |
|                    | <b>Factory setting</b> 0.000 µS/cm                          |     |                                                                               |
| Upper value (20mA) | Depends on the measured value                               | R/W |                                                                               |
|                    | Factory setting<br>20 mS/cm                                 |     |                                                                               |
| Current output 2   |                                                             |     | Temperature                                                                   |
| Output source      | Options Main value Temperature Cond.uncomp. Factory setting | R   |                                                                               |
| Low value (4mA)    | -50 to<br>(20 mA value) - 5 °C                              | R/W | The <b>smallest possible spread</b> between 4 mA and 20 mA value is 0.1 °C.   |
|                    | Factory setting<br>-20 °C                                   |     |                                                                               |
| Upper value (20mA) | (4 mA value) + 5 °C to<br>250 °C                            | R/W |                                                                               |
|                    | Factory setting<br>+100 °C                                  |     |                                                                               |

# 5 Device diagnosis (DIAG)

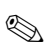

Note!

In the DIAG menu you will find information about the device state, in particular detailed error and maintenance messages.

In addition to this, there are various service functions available<sup>1)</sup>.

Furthermore, you can configure your optional recorder in the "Datalogger" submenu.

<sup>1)</sup> Depending on the device version

#### Menu structure, top hierarchy level 5.1

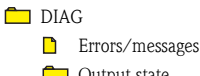

- 🗀 Output state
- Logbooks
- Sensor information
- Device information
- Service

#### Errors/messages 5.2

Function name of display (local operation)

# DIAG

Errors/messages

#### 5.3 Output state

#### Function name of display (local operation)

DIAG

Output state

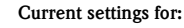

- Current output 1
- Current output 2
- Output range

#### 5.4 Logbooks

#### 5.4.1 Menu structure

#### Function name of display (local operation)

DIAG

- Logbooks
  - Recording
  - Calibration logbook
  - Event logbook
  - User logbook
  - Version logbook
  - Hardware logbook

#### Function name of display (local operation)

| Data logbook |                |  |
|--------------|----------------|--|
| Recording    |                |  |
|              | Sample time    |  |
|              | Measured value |  |
|              | Show data      |  |
| Del          | ete entries    |  |

### 5.4.2 Configuration options

| Function            | Options                                           | AC  | Info                                                                                                    |
|---------------------|---------------------------------------------------|-----|----------------------------------------------------------------------------------------------------|
| Recording           | Options<br>On<br>Off                              | R/W | Activate or deactivate logbook recording.<br>Exception: data logbook. You can<br>activate/deactivate this in its own submenu. |
|                     | Off                                               |     |                                                                                                    |
| Calibration logbook |                                                   | R   | Log of calibrations and adjustments                                                                                           |
| Event logbook       |                                                   | R   | Log of the warnings and error messages                                                                                        |
| User logbook        |                                                   | R   | Log of logins and logouts                                                                                                    |
| Version logbook     |                                                   | R   | Log of the firmware versions                                                                                                  |
| Hardware logbook    |                                                   | R   | Log of the installed hardware modules                                                                                         |
| Data logbook        |                                                   | R   | Cyclic recording of measured values                                                                                           |
| Recording           | Options<br>On<br>Off                              | R/W |                                                                                                    |
|                     | Factory setting<br>Off                            |     |                                                                                                    |
| Sample time         | 0 h 0 min 2 s to<br>99 h 59 min 59 s              | R/W | Here you can specify the intervals in which measured values are recorded.                                                     |
|                     | Factory setting<br>0 h 0 min 2 s                  |     |                                                                                                    |
| Measured value      | Options<br>Raw value<br>Temperature<br>Main value | R/W | Define the measured value that should be recorded.                                                                            |
|                     | Factory setting<br>Raw value                      |     |                                                                                                    |
| Show data           |                                                   | R   | Log of the measured values                                                                                                    |
| Delete entries      |                                                   | R   | This function deletes all the logbook entries.                                                                                |

## 5.5 Sensor information

| Fun | Function name of display (local operation) |                    |                                                             |                                                           |  |
|-----|--------------------------------------------|--------------------|-------------------------------------------------------------|-----------------------------------------------------------|--|
|     | DIAG                                       |                    |                                                             |                                                           |  |
|     |                                            | Sensor information |                                                             |                                                           |  |
|     |                                            | 🧰 Memosens data    |                                                             |                                                           |  |
|     |                                            |                    | Iden                                                        | tification                                                |  |
|     |                                            |                    |                                                             | Hardware identifier                                       |  |
|     |                                            |                    |                                                             | Serial number                                             |  |
|     |                                            |                    |                                                             | Order code                                                |  |
|     |                                            |                    |                                                             | Hardware version                                          |  |
|     |                                            |                    |                                                             | Software version                                          |  |
|     |                                            |                    |                                                             | Cell constant calib.                                      |  |
|     |                                            |                    | <ty< th=""><th>pe of calibration&gt; (last used)</th></ty<> | pe of calibration> (last used)                            |  |
|     |                                            |                    |                                                             | Date of calibration                                       |  |
|     |                                            |                    |                                                             | Cell constant                                             |  |
|     |                                            |                    |                                                             | Temperature ref                                           |  |
|     |                                            |                    |                                                             | Conductivity ref                                          |  |
|     |                                            |                    |                                                             | Time of calibration                                       |  |
|     |                                            |                    |                                                             | Number of cal.                                            |  |
|     |                                            |                    |                                                             | Delta cell const                                          |  |
|     |                                            |                    |                                                             | SN transmitter<br>(= with which the last calibration was) |  |
|     |                                            |                    | Tem                                                         | p. Calibration                                            |  |
|     |                                            |                    |                                                             | Type of calibration                                       |  |
|     |                                            |                    |                                                             | Temperature offset                                        |  |
|     |                                            |                    |                                                             | Temp. cal. date                                           |  |
|     |                                            |                    |                                                             | Temp. cal. time                                           |  |
|     |                                            |                    |                                                             | Slope                                                     |  |
|     |                                            |                    |                                                             | Temperature ref 1                                         |  |
|     |                                            |                    |                                                             | Temperature ref 2                                         |  |
|     |                                            |                    | Ope                                                         | rating hours                                              |  |
|     |                                            |                    |                                                             | Operating time                                            |  |
|     |                                            |                    |                                                             | Number of sterilizations                                  |  |
|     |                                            |                    |                                                             | Commissioning date                                        |  |
|     |                                            |                    |                                                             | Usage >80°C                                               |  |
|     |                                            |                    |                                                             | Usage >120°C                                              |  |
|     |                                            |                    |                                                             | Usage >140°C                                              |  |
|     |                                            |                    |                                                             | □ Usage > 80 °C, <100n                                    |  |
|     |                                            |                    | Max. operating values                                       |                                                           |  |
|     |                                            |                    |                                                             | Max. temperature                                          |  |
|     |                                            |                    |                                                             | Min. temperature                                          |  |
|     |                                            |                    |                                                             | Max. conductivity                                         |  |
|     |                                            |                    |                                                             | Min. conductivity                                         |  |
|     |                                            |                    |                                                             | CIP cycles                                                |  |

#### Function name of display (local operation)

Specification

- Min. conductivity
- Max. conductivity
- Min. temperature
- Max. temperature

## 5.6 Device information

| Function name of display (local operation) |     |      |                     |                     |  |  |
|--------------------------------------------|-----|------|---------------------|---------------------|--|--|
|                                            | DIA | 3    |                     |                     |  |  |
|                                            |     | Devi | ce information      |                     |  |  |
|                                            |     |      | TAG number          |                     |  |  |
|                                            |     |      | Order code          |                     |  |  |
|                                            |     |      | Serial number       |                     |  |  |
|                                            |     |      | Softv               | ware version        |  |  |
|                                            |     |      | Bus a               | address             |  |  |
|                                            |     |      | CPU                 |                     |  |  |
|                                            |     |      |                     | Hardware identifier |  |  |
|                                            |     |      |                     | Serial number       |  |  |
|                                            |     |      |                     | Part number         |  |  |
|                                            |     |      |                     | Hardware version    |  |  |
|                                            |     |      |                     | Bootloader version  |  |  |
|                                            |     |      | Sensor module       |                     |  |  |
|                                            |     |      | Hardware identifier |                     |  |  |
|                                            |     |      | Serial number       |                     |  |  |
|                                            |     |      |                     | Part number         |  |  |
|                                            |     |      |                     | Hardware version    |  |  |
|                                            |     |      |                     | Firmware version    |  |  |
|                                            |     |      | Current output      |                     |  |  |
|                                            |     |      |                     | Hardware identifier |  |  |
|                                            |     |      | Serial number       |                     |  |  |
|                                            |     |      | Part number         |                     |  |  |
|                                            |     |      | Hardware version    |                     |  |  |
|                                            |     |      |                     | Firmware version    |  |  |
|                                            |     |      |                     |                     |  |  |

## 5.7 Service

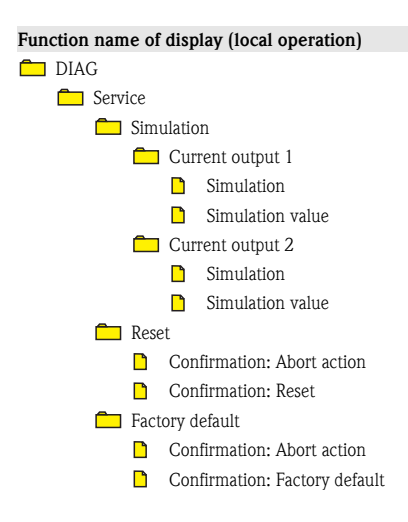

#### Note!

The "Reset" option causes the device to be restarted while maintaining the settings made. If "Factory default" is selected, the device is reset and all the settings are reset to the factory settings.

# 6 Calibration (CAL)

## 6.1 Types of calibration

- Cell constant
  - The cell constant can be determined with or without automatic temperature compensation.
  - With "Automatic", compensation takes place using the alpha temperature coefficient. You must enter the value for alpha in the menu.
  - If "Manual" is set, the uncompensated conductivity is used.
  - The accessories kit of the Endress+Hauser calibration solutions and the Technical Information contain the temperature coefficients or the uncompensated conductivities depending on the temperature.
    - You can also find these tables on the CD-ROM.
- Temperature adjustment<sup>2)</sup>
  - You calibrate and adjust the integrated temperature sensor of the connected sensor.

<sup>2)</sup> Only conductivity

 You can choose from three adjustment modes: 1-point (offset), 2-point (offset/slope) and 2-point (table)

## 6.2 Current values

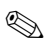

Note!

In this submenu, you can only read the current calibration data but not edit them.

#### Function name of display (local operation)

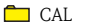

Current values

Cell constant

- Offset
- Slope

## 6.3 Cell constant

#### 6.3.1 Menu structure

#### Function name of display (local operation)

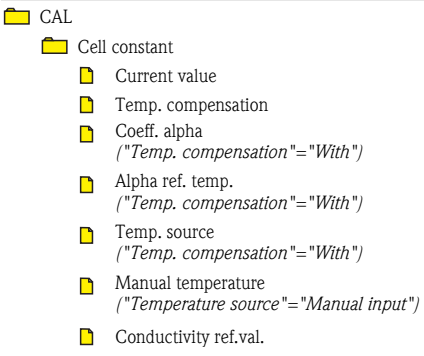

Start calibration

#### 6.3.2 Configuration options

| Function           | Options                                   | Info              |
|--------------------|-------------------------------------------|-------------------|
| Current value      | Current value<br>(last calibration value) | "Read only" value |
| Temp. compensation | Options<br>• With<br>• Without            |                   |
|                    | Factory setting<br>With                   |                   |

| Function                                                           | Options                                                                                                    | Info                                                                                                    |
|--------------------------------------------------------------------|----------------------------------------------------------------------------------------------------|----------------------------------------------------------------------------------------------------|
| Coeff. alpha                                                       | 0.00 to 10.00 % / K<br>Factory setting<br>2.10 % / K                                                                        | Only if <b>temp. compensation ="With"</b><br>The temperature tables are available on the<br>CD-ROM for calibration solutions from<br>Endress+Hauser.<br>Specify the alpha value and reference temperature<br>for your calibration solution. |
| Alpha ref. temp.                                                   | -50 to +250 °C<br>Factory setting<br>25 °C                                                                                  |                                                                                                    |
| Temp. source                                                       | Options <ul> <li>Temperature sensor</li> <li>Manual input</li> </ul> Factory setting <ul> <li>Temperature sensor</li> </ul> |                                                                                                    |
| Manual temperature<br>(Temperature of the calibration<br>solution) | -50 to +250 °C<br>Factory setting<br>25 °C                                                                                  | Only if <b>temp. compensation = "With"</b> and <b>temp.</b><br><b>source = "Manual input"</b> .<br>Specify the current temperature of your calibration<br>solution.                                                                         |
| Conductivity ref.val.                                              | 0.000 μS/cm to<br>2000 S/cm<br><b>Factory setting</b><br>1.000 μS/cm                                                        | Specify the conductivity of your calibration solution here.                                                                                                    |
| Start calibration                                                  | Calibrate<br>Store value<br>Yes/No<br><b>Factory setting</b><br>Yes                                                         | Follow the instructions in the menu.<br>The cell constant determined is then displayed and<br>you are prompted to accept this value.                                                                                                    |

## 6.4 Temperature adjustment

Function name of display (local operation)

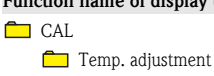

- Mode
- Offset
- Slope (only 2-point)
- Edit table (only 2-point (table))
- Start calibration
- 1. Select the mode for temperature adjustment:
  - 1-point
  - 2-point (offset/slope)
  - 2-point (table)
- 2. Depending on the mode selected, you see the current values for the offset and slope.

- 3. Depending on the mode selected, proceed as follows:
  - a. 1-point (offset)
    - Immerse the sensor into the medium and start the calibration.
    - Once the transmitter has a constant signal from the temperature sensor, you are asked to enter the reference temperature.
    - Enter the current medium temperature.
    - The transmitter calculates the new temperature offset and displays it.
  - b. 2-point (offset/slope)
    - Immerse the sensor into the medium with reference temperature 1 and start the calibration.
    - Once the transmitter has a constant signal from the temperature sensor, you are asked to enter the reference temperature 1.
    - Enter the current medium temperature.
    - Immerse the sensor into the medium with reference temperature 2 and start the calibration again.
    - Once you have specified the second reference temperature, the transmitter determines the new values for the offset and slope and displays them.
  - c. 2-point (table)
    - Enter value pairs for the measured temperature and reference temperature.
    - Once you have entered all the data, press "ESC". You then decide whether the table should be stored, rejected or processed further.
    - If you select "Store", the validity of the table is checked and calibration is then performed using this table.

# 7 Communication

Parameter entry and measured value interrogation take place by means of HART<sup>®</sup> protocol. When doing so, digital communication is performed via the 4 to 20 mA current output.

You have the following options for parameter entry:

- Operation via the universal handheld terminal Communicator DXR375
- Operation via PC using Endress+Hauser operating software, e.g. "Fieldcare", and a HART<sup>®</sup> modem

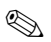

Note!

Detailed information about HART communication can be found in the document CM42CCI-LIT-18.pdf (English) on the CD-ROM.

## 7.1 HART Communicator

If a Liquiline DD (Device Description) is installed on your Communicator, you can make all settings via the Communicator.

Only restricted configuration or operation is possible with a (pre-installed) universal DD.

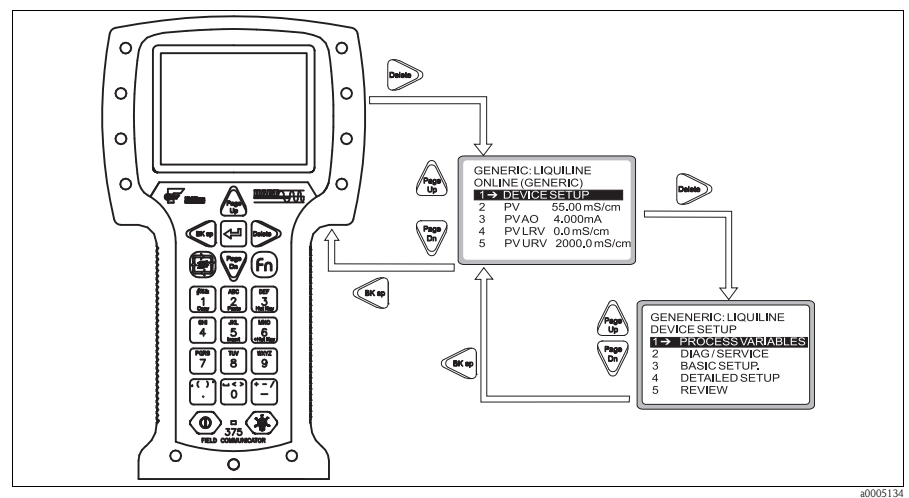

Fig. 7: Operation of the handheld terminal

#### Note!

For information about how to operate the handheld terminal, please refer to the Operating Instructions enclosed with the handheld terminal.

## 7.2 Fieldcare

"Fieldcare" is a universally applicable service and communication software based on FDT/DTM technology.

The DTMs available for the device can also be used with software from other manufacturers that supports FDT/DTM technology.

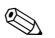

Note!

Further information can be found in the Installation Instructions from "Fieldcare" supplied with the software, or on our homepage.

## 7.3 Device identification

| Manufacturer name:          | Endress+Hauser         |
|-----------------------------|------------------------|
| Model name:                 | Liquiline M CM42       |
| Manufacturer ID code:       | 17 (11 <sub>h</sub> )  |
| Device type code:           | 144 (90 <sub>h</sub> ) |
| HART protocol revision:     | 5.2                    |
| Device revision:            | 13 (0D <sub>h</sub> )  |
| Number of device variables: | 3                      |
| Physical layers supported:  | FSK                    |

Physical device category:

Transmitter, non-DC-isolated bus device

## 7.4 Interfaces

#### Analog output 1: Main value

The main value corresponds to the HART primary variable. HART communication is **only available at this output**.

#### Analog output 2

No HART communication is available via this output.

### Multidrop mode

If you want to operate Liquiline in the Multidrop mode, you have to turn the Multidrop rotary switch at the CPU module ( $\rightarrow \square 8, 45^{\circ}$  counterclockwise).

In Multidrop mode, the current output is fixed at 4.2 mA right from when the device is started. This allows you achieve the best Multidrop compatibility.

In contrast, Liquiline starts normal operation with 22.5 mA to guarantee SIL conformity.

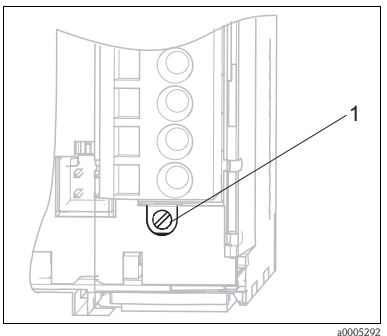

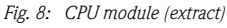

1 Multidrop screw

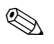

### Note!

The diagram displays the Multidrop rotary switch in the "Off" position=no Multidrop.

## 7.5 HART: Universal commands

| <b>No.</b> <sup>1</sup> | HART command/<br>Access type                                                 | Command data <sup>1)</sup> | Response data <sup>1)</sup>                                                                                                    |
|-------------------------|------------------------------------------------------------------------------|----------------------------|----------------------------------------------------------------------------------------------------|
| 0                       | Unique device identifier<br>Access type<br>• Read                            | None                       | Information on device and manufacturer (12 byte):<br>Byte 0: fixed value 254<br>Byte 1: manufacturer ID 17 (= Endress+Hauser)<br>Byte 3: number of preambles<br>Byte 4: rev. no. universal commands<br>Byte 5: rev. no. device-specific commands<br>Byte 6: software revision<br>Byte 7: hardware revision<br>Byte 8: additional device information<br>Byte 9-11: device identification                                                                                                    |
| 1                       | Main value<br>Access type<br>• Read                                          | None                       | <ul><li>Byte 0: HART unit ID of main value</li><li>Byte 1-4: main value</li></ul>                                                                                                    |
| 2                       | Main value in mA and % of<br>measuring range<br>Access type<br>• Read        | None                       | <ul> <li>Byte 0-3: actual current [mA] at current output 1</li> <li>Byte 4-7: % of configured measuring range</li> </ul>                                                                                                    |
| 3                       | Main value in mA and 4<br>dynamic process variables<br>Access type<br>• Read | None                       | <ul> <li>24-byte response:</li> <li>Byte 0-3: value of current output 1 (main value in mA)</li> <li>Byte 4: HART unit ID of main value</li> <li>Byte 5-8: main value</li> <li>Byte 9: HART unit ID of secondary process variable</li> <li>Byte 10-13: secondary process variable</li> <li>Byte 14: HART unit ID of third process variable</li> <li>Byte 15-18: third process variable</li> <li>Byte 19: HART unit ID of fourth process variable</li> <li>Byte 20-23: fourth process variable</li> <li>Factory setting</li> <li>Secondary process variable = temperature</li> </ul> |
| 6                       | HART short-form address                                                      | Byte 0: desired address    | Byte 0: active address                                                                                                    |
|                         | Access type<br>• Write                                                       | Fact. setting<br>■ 0       | Note!<br>If an address >0 (Multidrop mode), current output 1 is<br>permanently set to 4 mA. Any simulation running is<br>terminated.<br>The device boots again with 22 mA. It can be booted with 4<br>mA by adjusting the Multidrop switch.                                                                                                    |
| 11                      | Unique device identifier<br>using the tag name                               | Byte 0-5: tag name         | The response consists of a 12-byte ID if the tag name specified matches that of the device.                                                                                                    |
|                         | <ul> <li>Read</li> </ul>                                                     | Setung with command 10     | Settings as for command 0, see above.                                                                                                    |
| 12                      | User message                                                                 | None                       | Byte 0-23: current user message                                                                                                    |
|                         | Access type<br>Read                                                          |                            | Note!<br>Write message —> command 17                                                                                                    |

| <b>No.</b> <sup>1</sup> | HART command/<br>Access type                                | Command data <sup>1)</sup>                                                                    | Response data <sup>1)</sup>                                                                                                    |
|-------------------------|-------------------------------------------------------------|-----------------------------------------------------------------------------------------------|----------------------------------------------------------------------------------------------------|
| 13                      | Tag name, description and<br>date<br>Access type<br>• Read  | None                                                                                          | <ul> <li>Byte 0-5: tag name</li> <li>Byte 6-17: tag description</li> <li>Byte 18-20: date</li> <li>Note!</li> <li>Write values -&gt; command 18</li> </ul>                                                                                                    |
| 14                      | Sensor info main value<br>Access type<br>• Read             | None                                                                                          | <ul> <li>Byte 0-2: sensor serial number</li> <li>Byte 3: unit ID, sensor limits and measuring range of main value</li> <li>Byte 4-7: upper sensor limit</li> <li>Byte 8-11: lower sensor limit</li> <li>Byte 12-15: minimum distance from limits</li> </ul>                                                                                                    |
| 15                      | Output info, main value<br>Access type<br>• Read            | None                                                                                          | <ul> <li>Byte 0: alarm selection ID</li> <li>Byte 1: ID for transmission function</li> <li>Byte 2: unit ID, main value measuring range</li> <li>Byte 3-6: end of measuring range (20 mA value)</li> <li>Byte 7-10: start of measuring range (4 mA value)</li> <li>Byte 11-14: damping in s</li> <li>Byte 15: ID for write protection</li> <li>Byte 16: ID of OEM dealer (17 = Endress+Hauser)</li> </ul> |
| 16                      | Production number<br>Access type<br>Read                    | None                                                                                          | <ul> <li>Byte 0-2: production number</li> <li>Note!</li> <li>Write production number -&gt; command 19</li> </ul>                                                                                                    |
| 17                      | User message<br>Access type<br>• Write                      | Byte 0-23: desired message<br>(max. 32 characters)                                            | <ul> <li>Byte 0-23: current message</li> </ul>                                                                                                    |
| 18                      | Tag name, description and<br>date<br>Access type<br>• Write | <ul> <li>Tag (8 characters)</li> <li>Tag description (16 characters)</li> <li>Date</li> </ul> | <ul> <li>Byte 0-5: tag name</li> <li>Byte 6-17: tag description</li> <li>Byte 18-20: date</li> </ul>                                                                                                    |
| 19                      | Production number<br>Access type<br>• Write                 | Enter a number ranging<br>from 0 to 1677715                                                   | Byte 0-2: production number                                                                                                    |

1) Numbers in decimal notation

## 7.6 HART: Common practice commands

| No. | HART command/<br>Access type                                                  | Command data <sup>1)</sup>                                                                                                    | Response data <sup>1)</sup>                                                                                                    |
|-----|-------------------------------------------------------------------------------|----------------------------------------------------------------------------------------------------|----------------------------------------------------------------------------------------------------|
| 33  | Device Variables<br>Access type<br>• Read                                     | <ul> <li>Byte 0: Device Variable 1 Code</li> <li>Byte 1: Device Variable 2 Code</li> <li>Byte 2: Device Variable 3 Code</li> <li>Byte 3: Device Variable 4 Code</li> </ul>                               | <ul> <li>Byte 0: Device Variable 1 Code</li> <li>Byte 1: Device Variable 1 Unit</li> <li>Byte 2-5: Value of Device Variables 1</li> <li>Byte 6: Device Variable 2 Code</li> <li>Byte 7: Device Variable 2 Unit</li> <li>Byte 8-11: Value of Device Variables 2</li> <li>Byte 12: Device Variable 3 Code</li> <li>Byte 13: Device Variable 3 Unit</li> <li>Byte 14-17: Value of Device Variables 3</li> <li>Byte 18: Device Variable 4 Code</li> <li>Byte 19: Device Variable 4 Unit</li> <li>Byte 20-23: Value of Device Variables 4</li> </ul> |
| 34  | Damping main value<br>Access type<br>• Write                                  | <ul> <li>Byte 0-3: damping in s</li> </ul>                                                                                                    | • Byte 0-3: damping in s                                                                                                    |
| 35  | Main value measuring range<br>Access type<br>• Write                          | <ul> <li>Byte 0: unit ID</li> <li>Byte 1-4: end of measuring range</li> <li>Byte 5-8: start of measuring range</li> </ul>                                                                                | <ul> <li>Byte 0: unit ID</li> <li>Byte 1-4: end of measuring range (20 mA value)</li> <li>Byte 5-8: start of measuring range (4 mA value)</li> </ul>                                                                                                    |
| 36  | Adopt measured value as<br>scaling upper limit<br>Access type<br>• Write      | None                                                                                                    | None                                                                                                    |
| 37  | Adopt measured value as<br>scaling lower limit<br>Access type<br>• Write      | None                                                                                                    | None                                                                                                    |
| 38  | Reset status "Parameter<br>change" (config changed)<br>Access type<br>• Write | None                                                                                                    | None                                                                                                    |
| 40  | Current output simulation,<br>main value<br>Access type<br>• Read             | <ul> <li>Byte 0-3: output current in mA</li> <li>Note!</li> <li>You can simulate values between 2</li> <li>You exit simulation by entering 0.</li> <li>Simulation is not possible in Multidue</li> </ul> | <ul> <li>Byte 0-3: output current in mA<br/>and 22 mA.</li> <li>rop mode.</li> </ul>                                                                                                    |
| 41  | Start selftest<br>Access type<br>• Read                                       | None                                                                                                    | None                                                                                                    |
| 42  | Device reset<br>Access type<br>• Write                                        | None<br>Note!<br>Communication is not possible during                                                                                                    | None<br>initialization due to the reset.                                                                                                    |

| No. | HART command/<br>Access type                                                       | Command data <sup>1)</sup>                                                                                                    | Response data <sup>1)</sup>                                                                                                    |
|-----|------------------------------------------------------------------------------------|----------------------------------------------------------------------------------------------------|----------------------------------------------------------------------------------------------------|
| 44  | Main value unit                                                                    | Byte 0: unit ID                                                                                                    | Byte 0: unit ID                                                                                                    |
|     | Access type<br>Write                                                               | None                                                                                                    | None                                                                                                    |
|     |                                                                                    | Note!<br>Only units that suit the main value are                                                                                                    | accepted.                                                                                                    |
| 45  | Calibrate the current output<br>lower limit (only possible in<br>4 mA simulation)  | <ul> <li>Byte 0-3: externally measured<br/>current value</li> </ul>                                                                                                    | Byte 0-3: measured current value                                                                                                    |
|     | Access type<br>Write                                                               |                                                                                                    |                                                                                                    |
| 46  | Calibrate the current output<br>upper limit (only possible in<br>20 mA simulation) | <ul> <li>Byte 0-3: externally measured<br/>current value</li> </ul>                                                                                                    | Byte 0-3: measured current value                                                                                                    |
|     | Access type<br>Write                                                               |                                                                                                    |                                                                                                    |
| 48  | Extended device status<br>Access type<br>• Read                                    | None                                                                                                    | See Section "Troubleshooting"/"Diagnosis<br>messages"                                                                                                    |
| 50  | Assignment of the dynamic<br>process variables<br>Access type<br>• Read            | None                                                                                                    | <ul> <li>Byte 0: Device Variables Code for dynamic process variable 1</li> <li>Byte 1: Device Variables Code for dynamic process variable 2</li> <li>Byte 2: Device Variables Code for dynamic process variable 3</li> <li>Byte 3: Device Variables Code for dynamic process variable 4</li> </ul>                                                        |
| 51  | Assignment of the dynamic<br>process variables<br>Access type<br>• Write           | <ul> <li>Byte 0: Device Variables Code for<br/>dynamic process variable 1</li> <li>Byte 1: Device Variables Code for<br/>dynamic process variable 2</li> <li>Byte 2: Device Variables Code for<br/>dynamic process variable 3</li> <li>Byte 3: Device Variables Code for<br/>dynamic process variable 4</li> </ul> | <ul> <li>Byte 0: Device Variables Code for dynamic process variable 1</li> <li>Byte 1: Device Variables Code for dynamic process variable 2</li> <li>Byte 2: Device Variables Code for dynamic process variable 3</li> <li>Byte 3: Device Variables Code for dynamic process variable 4</li> </ul>                                                        |
| 53  | Unit of a Device Variable<br>Access type<br>• Write                                | <ul><li>Byte 0: Device Variables Code</li><li>Byte 1: Unit code</li></ul>                                                                                                    | <ul><li>Byte 0: Device Variables Code</li><li>Byte 1: Unit code</li></ul>                                                                                                    |
| 54  | Information on a Device<br>Variable<br>Access type<br>• Read                       | Byte 0: Device Variables Code                                                                                                    | <ul> <li>Byte 0: Device Variables Code</li> <li>Byte 1-3: Transmitter serial number</li> <li>Byte 4: Unit code</li> <li>Byte 5-8: Transmitter upper limit</li> <li>Byte 9-12: Transmitter lower limit</li> <li>Byte 13-16: Damping</li> <li>Byte 17-20: Minimum distance from limits</li> <li>Byte 21: Classification</li> <li>Byte 22: Family</li> </ul> |

| No. | HART command/<br>Access type              | Command data <sup>1)</sup>                                | Response data <sup>1)</sup>   |
|-----|-------------------------------------------|-----------------------------------------------------------|-------------------------------|
| 59  | Number of preambles in telegram responses | <ul> <li>Byte 0: number of preambles (2 to 22)</li> </ul> | • Byte 0: number of preambles |
|     | Access type<br>• Write                    |                                                           |                               |

1) Numbers in decimal notation

## Note!

Code tables and further information can be found in the document .

## 7.7 Device-specific commands

A detailed description of the device-specific commands can be found in the document on the CD-ROM.

Caution!

The device-specific commands are used by DDs (Device Description) or DTMs (Device Type Manager). Only use these commands "manually" in exceptional cases.

## 7.8 Status messages

| Byte | Bit | Errors/Warnings (group)      | Errors/Warnings (local display)                  |
|------|-----|------------------------------|--------------------------------------------------|
| 0    | 0   | Temperature sensor failure   | F003                                             |
| 0    | 1   | Sensor communication failure | C004, C010, F011                                 |
| 0    | 2   | Sensor failure               | F012                                             |
| 0    | 3   | Wrong sensor type            | F013                                             |
| 0    | 4   | SCS alarm                    | F100-F103                                        |
| 0    | 5   | Sensor alarm                 | F104, F105, M142, F149, F151                     |
| 0    | 6   | SCS warning                  | M106, M107, M111, M112                           |
| 0    | 7   | Sensor warning               | M113, M131-M139, M141, M148, M150,<br>M152, M153 |
| 1    | 0   | Calibration active           | C130                                             |
| 1    | 1   | Internal sensor failure      | F170, M171                                       |
| 1    | 2   | Module communication failure | C200, F201                                       |
| 1    | 3   | Module failure               | F202, F218                                       |
| 1    | 4   | Module mismatch              | F203                                             |
| 1    | 5   | Internal module failure      | F212, F218                                       |

| Byte        | Bit | Errors/Warnings (group)        | Errors/Warnings (local display) |
|-------------|-----|--------------------------------|---------------------------------|
| 1           | 6   | Simulation active              | C215                            |
| 1           | 7   | Hold active                    | C216                            |
| 2           | 0   | Power bad                      | M219                            |
| 2           | 1   | Multidrop active               | C221, C220                      |
| 2           | 2   | Limit alarm                    | F404, F405                      |
| 2           | 3   | Limit warning                  | -                               |
| 2           | 4   | PARAM menu active              | C406                            |
| 2           | 5   | DIAG menu active               | C407                            |
| 2           | 6   | Software version incompatible  | F500                            |
| 2           | 7   | Internal software failure      | F502, M503                      |
| 3           | 0   | Software configuration failure | F510                            |
| 3           | 1   | Software framework failure     | F513, M514                      |
| 3           | 2   | Initialization in progress     | -                               |
| 3           | 3   | Initialization failure         | F520                            |
| 3           | 4   | General operation failure      | -                               |
| 3           | 5   | General operation warning      | M408                            |
| 3           | 6   | Internal process value failure | F800, M801                      |
| 3           | 7   | Measured value limit alarm     | F810-F813                       |
| 4           | 0   | Measured value limit warning   | M840-M843                       |
| 4           | 1   | Process value alarm            | -                               |
| 4           | 2   | Process value warning          | -                               |
| 4           | 3-7 | Not used <sup>1)</sup>         | -                               |
| 5,<br>14-24 | 0-7 | Not used <sup>1</sup>          | -                               |

1) Bits that are not used are set to "0".

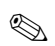

#### Note!

Further information on errors and warnings can be found in the "Troubleshooting" section.

# 8 Troubleshooting

## 8.1 Troubleshooting instructions

The transmitter constantly monitors its functions itself.

The red alarm LED lights up if the device detects an error. You can read information on the error in the "DIAG/Error messages" menu  $\rightarrow \square 9$ .

| DIAG        | Errors / Messages      |             |
|-------------|------------------------|-------------|
| <b>FF10</b> | Deven invelid          | 14.00.07    |
| M132        | Tomp value not stable  | 14:23:37    |
|             | Temp. value not stable | 14.24.17    |
|             |                        |             |
|             |                        |             |
|             |                        |             |
|             |                        |             |
|             |                        |             |
|             |                        |             |
|             | 500                    |             |
|             | ESC                    |             |
|             |                        | a0002146-en |

Fig. 9: Error messages (example)

Please refer to the "Diagnosis messages" Section for the possible error numbers and remedial action.

## 8.2 Diagnosis messages

In the "DIAG/error messages" menu, you can find additional information on the errors currently pending (red alarm LED lights up<sup>3</sup>).

The error messages are characterized by:

- Error class (internal variable, not visible)
- Error status (letter in front of the error number)
  - F = Failure, general error message
  - M = Maintenance required, an action is required (measured value is possibly still valid)
  - C = Device is in service (Check), waiting loop (no error)
  - U = Device status is uncertain, unidentifiable error
- Type of message
  - Alarm
  - Maintenance
  - Service

<sup>3)</sup> Red LED only lights up if the error current is  $\ge 20 \text{ mA}$ 

## Note!

You have the option of increasing or decreasing the priority of a pending error. You do this by reorganizing the diagnosis list in the "PARAM/General settings/Devicediagnosis" menu (see Section "PARAM/General settings").

By giving an error currently displayed a lower priority, you can disable an error-related hold and set the device back to the measuring mode.

#### Example:

Error "M503 Internal C (error number 0815)" is pending. The maintenance icon appears on the device  $\square$ .

Go to the diagnosis list and move the error M503 down in the service error section (Cxxx). Go to the measuring mode. The maintenance icon disappears and  $\boxed{OK}$  is displayed instead.

Only do this if you are absolutely certain that a critical error is not present and your measuring results still remain plausible. Always inform your Service Team.

The following tables are split by the type of error message.

| No.  | Display text               | Tests and/or remedial action                                                                                                    |
|------|----------------------------|----------------------------------------------------------------------------------------------------|
| F003 | Temperature failure        | - Check wiring                                                                                                    |
| F011 | Sensor no comm.            |                                                                                                    |
| F012 | Sensor failure             | <ul> <li>Check the measuring chain with a new sensor</li> <li>Check the settings for the sensor type used.</li> </ul>                   |
| F013 | Wrong sensor type          |                                                                                                    |
| F108 | Cellconst upper limit      |                                                                                                    |
| F109 | Cellconst lower limit      |                                                                                                    |
| F119 | Temp offset upper limit    |                                                                                                    |
| F120 | Temp offset lower limit    |                                                                                                    |
| F170 | Intern S. (xxxxxxxx)       | Contact the Service Team! Quote the error number and the text displayed.<br>The (xxxxxxx) stands for the text actually displayed.       |
| F201 | Transmitter no comm.       |                                                                                                    |
| F202 | Transmitter failure        | Test with a new transmitter module (CPU).                                                                                               |
| F203 | Wrong transmitter type     |                                                                                                    |
| F212 | Intern E. (xxxxxxx)        | Contact the Service Team! Quote the error number and the text displayed.<br>The (xxxxxxxx) here stands for the text actually displayed. |
| F218 | Curr.out module defect     | Contact the Service Team!                                                                                                    |
| F404 | Lower limit current output | <ul> <li>Measured value outside the specified current range</li> <li>Observed value outside the specified current range</li> </ul>      |
| F405 | Upper limit current output | <ul> <li>Adjust current output assignment if necessary</li> </ul>                                                                       |
| F500 | Software not valid         | Contact the Service Team!                                                                                                    |

#### 8.2.1 Alarm messages

| No.  | Display text                  | Tests and/or remedial action                                                                                                    |
|------|-------------------------------|----------------------------------------------------------------------------------------------------|
| F502 | Intern C. (xxxxxxx)           | Contact the Service Team! Quote the error number and the text displayed.<br>The (xxxxxxx) here stands for the text actually displayed. |
| F510 | Invalid parameters            | Check your settings and adjust them.                                                                                                   |
| F513 | InternCFW (xxxxxxx)           | Contact the Service Team! Quote the error number and the text displayed.<br>The (xxxxxxx) here stands for the text actually displayed. |
| F520 | No SA communication           | Repeat the initialization. If the error occurs again, please contact the Service Team.                                                 |
| F531 | (Logbook): full <sup>1)</sup> | Delete the logbook entries.                                                                                                    |
| F800 | Intern P. (xxxxxxxx)          | Contact the Service Team! Quote the error number and the text displayed.<br>The (xxxxxxx) here stands for the text actually displayed. |
| F810 | PV upper limit                | – Sensor in air                                                                                                    |
| F811 | PV lower limit                | <ul> <li>Air cushion in assembly</li> <li>Check the measuring chain</li> </ul>                                                         |
| F812 | Temp upper limit              | 🖏 Note!                                                                                                    |
| F813 | Temp lower limit              | PV = primary value (main value)                                                                                                    |
| F814 | USP645 upper limit exceeded   |                                                                                                    |
| F815 | USP645 lower limit exceeded   |                                                                                                    |

1) Variable text: the logbook in question is named.

#### 8.2.2 Maintenance messages

| No.  | Display text            | Tests and/or remedial action                                             |  |
|------|-------------------------|--------------------------------------------------------------------------|--|
| M110 | Cellconst upper limit   |                                                                          |  |
| M114 | Cellconst lower limit   |                                                                          |  |
| M121 | Temp offset upper limit |                                                                          |  |
| M122 | Temp offset lower limit |                                                                          |  |
| M131 | PV not stable           | <ul> <li>Sensor too old</li> </ul>                                       |  |
| M132 | Temp. not stable        | <ul> <li>Cable or connector defective</li> </ul>                         |  |
| M171 | Intern S. (xxxxxxx)     | Contract the Sources Teams Quete the even number and the text displayed  |  |
| M213 | Intern E. (xxxxxxx)     | Contact the Service Team! Quote the error number and the text displayed. |  |
| M219 | Power supply bad        | Connect the device to a clean power supply.                              |  |
| M408 | Calibration aborted     | Renew calibration solution, repeat calibration                           |  |
| M501 | Device open             | Close the housing and tighten the screws.                                |  |

| No.  | Display text                | Tests and/or remedial action                                                   |
|------|-----------------------------|--------------------------------------------------------------------------------|
| M503 | Intern C. (xxxxxxx)         |                                                                                |
| M514 | Intern CFW. (xxxxxxx)       | Contact the Service Team! Ouote the error number and the text displayed.       |
| M801 | Intern P. (xxxxxxx)         |                                                                                |
| M530 | (Logbook): 20% remaining 1) |                                                                                |
| M840 | PV upper limit              |                                                                                |
| M841 | PV lower limit              | - Sensor in air                                                                |
| M842 | Temp upper limit            | <ul> <li>All cushion in assembly</li> <li>Check the measuring chain</li> </ul> |
| M843 | Temp lower limit            |                                                                                |
| M844 | USP645 upper limit exceeded |                                                                                |
| M845 | USP645 lower limit exceeded |                                                                                |
| M950 | Conc temp lower limit       |                                                                                |
| M951 | Conc temp upper limit       |                                                                                |
| M952 | Conc kappa lower limit      |                                                                                |
| M953 | Conc kappa upper limit      |                                                                                |
| M954 | Conc lower limit            |                                                                                |
| M955 | Conc upper limit            |                                                                                |
| M956 | Cond temp lower limit       |                                                                                |
| M957 | Cond temp upper limit       |                                                                                |
| M958 | Cond kappa lower limit      |                                                                                |
| M959 | Cond kappa upper limit      |                                                                                |
| M960 | Cond kappa comp lower limit |                                                                                |
| M961 | Cond kappa comp upper limit |                                                                                |

1) Variable text: the logbook in question is named.

### 8.2.3 Service messages

| No.  | Display text               | Tests and/or remedial action               |
|------|----------------------------|--------------------------------------------|
| C004 | Scanning sensor            |                                            |
| C010 | Sensor initialization      | Wait for the initialization to finish.     |
| C130 | Calibration active         | Wait for the calibration to finish.        |
| C200 | Transmitter initialization | Wait for the initialization to finish.     |
| C215 | Simulation active          | Active corresponding to your settings      |
| C216 | Hold active                | Active corresponding to your settings      |
| C220 | Multidrop mode active      |                                            |
| C221 | Multidrop switch on        |                                            |
| C406 | Param. active              | End parameter entry                        |
| C407 | Diag active                | End query of device and sensor information |
| C519 | Init. Software             |                                            |

## 8.3 Process errors without messages

| Problem Possible cause                          |                          | Tests and/or remedial action                                                                                                    |
|-------------------------------------------------|--------------------------|----------------------------------------------------------------------------------------------------|
| Display deviates from<br>comparison measurement | Incorrect calibration    | Repeat the calibration.<br>If necessary, check and repeat the calibration<br>with a reference device.                                |
|                                                 | Sensor contaminated      | Clean the sensor.                                                                                                    |
|                                                 | Temperature measurement  | Check the temperature measured values of both devices.                                                                               |
|                                                 | Temperature compensation | Check the settings for temperature compensation and adjustment for both devices.                                                     |
| Display deviates from<br>comparison measurement | Polarization error       | <ul> <li>Use suitable sensor:</li> <li>Larger cell constant</li> <li>Graphite instead of stainless steel (note stability)</li> </ul> |

| Problem                                                                                                  | Possible cause                                                                      | Tests and/or remedial action                                                                                                    |
|----------------------------------------------------------------------------------------------------|-------------------------------------------------------------------------------------|----------------------------------------------------------------------------------------------------|
|                                                                                                    | Short/moisture in sensor                                                            | Check sensor.                                                                                                    |
|                                                                                                    | Short in cable or box                                                               | Check cable and box.                                                                                                    |
|                                                                                                    | Interruption in sensor                                                              | Check sensor.                                                                                                    |
|                                                                                                    | Interruption in cable or box                                                        | Check cable and box.                                                                                                    |
| Implausible measured values:                                                                             | Cell constant incorrectly set                                                       | Check cell constant.                                                                                                    |
| <ul> <li>Measured value<br/>constantly 000</li> <li>Measured value too low</li> </ul>                    | Incorrect output assignment                                                         | Check assignment of measured value to current signal.                                                                           |
| <ul> <li>Measured value too high</li> <li>Measured value frozen</li> <li>Current output value</li> </ul> | Output function incorrect                                                           | Check preselection (0-20/4-20 mA) and curve shape (linear/table).                                                               |
| does not meet                                                                                            | Air cushion in assembly                                                             | Check assembly and orientation.                                                                                                 |
| expectations                                                                                             | Ground connection at or in device                                                   | Measure in isolated device.                                                                                                    |
|                                                                                                    | CPU module failure                                                                  | Check with new module.                                                                                                    |
|                                                                                                    | Device has impermissible operating<br>status (no reaction to keys being<br>pressed) | Switch device off and then on again.                                                                                            |
|                                                                                                    | Temperature sensor wired incorrectly                                                | Check connections using wiring diagram; three-wire connection always necessary.                                                 |
| Temperature value incorrect                                                                              | Measuring cable defective                                                           | Check cables for interruptions, short-circuit, shunt.                                                                           |
|                                                                                                    | Incorrect sensor type set                                                           | Configure correct temperature sensor type.                                                                                      |
|                                                                                                    | No/incorrect temperature compensation                                               | ATC: Select type of compensation. If linear, set suitable coefficient.<br>MTC: Set process temperature.                         |
|                                                                                                    | Temperature measurement incorrect                                                   | Check temperature measured value.                                                                                               |
| Measured value in process incorrect                                                                      | Bubbles in medium                                                                   | Suppress bubble formation by:<br>– Using gas bubble trap<br>– Creating counterpressure (orifice plate)<br>– Measuring in bypass |
|                                                                                                    | Flow too high (can result in bubble formation)                                      | Reduce flow or select low-turbulence mounting location.                                                                         |
|                                                                                                    | Voltage potential in medium (only for conductive)                                   | Ground medium near sensor.                                                                                                    |
|                                                                                                    | Sensor contaminated or coated in buildup                                            | Clean sensor (see Section "Cleaning the conductivity sensors").                                                                 |
| Measured value fluctuations                                                                              | Interference on signal output line                                                  | Check how line is laid, lay line separately if necessary.                                                                       |
| Ivieasureu value nuctuations                                                                             | Interference potential in medium                                                    | Remove source of interference or ground medium as close as possible to sensor.                                                  |
| Measured value fluctuations Interference on measuring cable                                              |                                                                                     | Connect cable shielding as per wiring diagram.                                                                                  |

| Problem                            | Possible cause                                                                                                    | Tests and/or remedial action                                 |
|------------------------------------|----------------------------------------------------------------------------------------------------|--------------------------------------------------------------|
| No sument sutput sizes!            | Line disconnected or short-circuited                                                                                                    | Disconnect line and measure directly at device.              |
| No current output signal           | Output defective                                                                                                    | See Section "Device-specific errors".                        |
| Fixed current output signal        | Current simulation active                                                                                                    | Switch off simulation.                                       |
| Incorrect current output<br>signal | Total load in current loop too high                                                                                                    | Disconnect output and measure directly at device.            |
|                                    | EMC (interference coupling)                                                                                                    | Disconnect both output lines and measure directly at device. |
|                                    | Incorrect CPU module                                                                                                    | Check nameplate                                              |
| No HART—communication              | <ul> <li>No or incorrect DD</li> <li>HART interface missing</li> <li>Device not registered in HART<br/>server</li> <li>Load too low (&gt; 230 Ω)</li> <li>HART receiver (e.g. FXA191) not<br/>connected via load but via power<br/>supply</li> <li>Line problems<br/>(too long, cross-section too small,<br/>not shielded, shield not grounded,<br/>cores not twisted)</li> <li>Several devices configured on same<br/>address</li> </ul> | Further information is available on the CD-ROM.              |

## 8.3.1 Device-specific errors

| Problem                                                                                    | Possible cause                            | Tests and/or remedial action                                                                                                    |
|--------------------------------------------------------------------------------------------|-------------------------------------------|----------------------------------------------------------------------------------------------------|
| Display dark                                                                               | No supply voltage                         | Check if available.                                                                                                    |
|                                                                                            | CPU defective                             | Replace CPU, make sure correct version is used.                                                                                                    |
| Display shows information                                                                  | Module incorrectly wired                  | Check modules and wiring.                                                                                                    |
| <ul> <li>no change in display<br/>and/or</li> <li>device cannot be<br/>operated</li> </ul> | Operating system has impermissible status | Switch device off and then on again.                                                                                                    |
| Implausible measured values                                                                | Sensor module defective                   | <ul> <li>First perform tests and take measures as per<br/>"Process-specific errors" Section</li> <li>Test the measuring inputs: <ul> <li>Connect a resistor instead of conductivity sensor</li> <li>Tables on conductivity and temperature simulation are provided on the CD-ROM.</li> </ul> </li> </ul> |

| Problem                  | Possible cause                        | Tests and/or remedial action                                                          |
|--------------------------|---------------------------------------|---------------------------------------------------------------------------------------|
| Current output, current  | Calibration not correct               | Test with integrated current simulation,                                              |
| value incorrect          | Load too high                         | connect mA meter directly to current output.                                          |
|                          | Shunt/short to ground in current loop |                                                                                       |
| No current output signal | CPU defective                         | Test with integrated current simulation, connect mA meter directly to current output. |

## 8.4 Software history

| Date    | Version  | Changes in the software                                                                                                    | Documentation: Edition                       |
|---------|----------|----------------------------------------------------------------------------------------------------|----------------------------------------------|
| 05/2007 | 13.04.01 | Extension <ul> <li>Memosens for conductivity measured conductively</li> </ul>                                                                                                    | BA381/07/xx/07.05.01<br>BA382/07/xx/07.05.01 |
| 04/2006 | 13.04.00 | Extension<br>Advanced functionality:<br>– Logbooks                                                                                                    | BA381/07/xx/06.10.01<br>BA382/07/xx/06.10.01 |
|         |          | Improvement Fault elimination: Simulation, current output 2 Temperature compensation Temperature adjustment with table and 2 point Corrections in various editors Corrections in text catalog Concentration measurement possible with negative slope (via concentration table)                                                                                                    |                                              |
| 04/2006 | 13.03.00 | <ul> <li>Extension</li> <li>Advanced functionality: <ul> <li>Temperature compensation and conversion of conductivity to concentration via tables</li> <li>Current outputs can be assigned as required</li> </ul> </li> <li>Standard functionality: <ul> <li>Sensor diagnosis, device diagnosis</li> <li>Temperature compensation as per ISO7888</li> </ul> </li> <li>Software update via DAT modules</li> <li>Date and time format selectable</li> <li>Language extension</li> </ul> | BA381/07/xx/06.07.01<br>BA382/07/xx/06.07.01 |
| 01/2006 | 13.02.00 | Improvement <ul> <li>Selectable data sources for the current outputs</li> <li>Temperature adjustment</li> <li>Invalid resistance values are no longer displayed. An error message appears instead.</li> </ul>                                                                                                    | BA381/07/xx/05.11.01<br>BA382/07/xx/05.11.01 |
| 09/2005 | 13.01.00 | Extension Compensation integrated in four-electrode sensors Extended error codes Improvement of the update behavior                                                                                                    | BA381/07/xx/05.11.01<br>BA382/07/xx/05.11.01 |
| 06/2005 | 13.00.00 | Original software (analog sensors)                                                                                                    | BA381/07/xx/05.05.24<br>BA382/07/xx/05.05.24 |

## Index

# С

| -                           |
|-----------------------------|
| CAL                         |
| Calibration                 |
| Cell constant 27            |
| Common practice commands 34 |
| Communication               |
| HART 32, 34, 36             |
| Concentration table 12      |
| Current output 10           |
|                             |

## D

| Device identification    | 30 |
|--------------------------|----|
| Device information       | 22 |
| Device-specific commands | 36 |
| DIAG                     | 21 |
| Diagnosis messages       | 38 |
| Display 4,               | 17 |
| Display menu             | 17 |

# E

| Editing tables 5  | 5 |
|-------------------|---|
| Error messages 22 | 2 |
| Alarm             | ) |
| Maintenance 40    | ) |
| Service           | 2 |
| Errors            | 3 |

# F

| Faults         |
|----------------|
| Fieldcare      |
| Function group |
| CAL 20         |
| DIAG 21        |
| MEAS           |
| PARAM 6        |

# G

| General settings | • • |  | • | • | • • |  | • | • |  | • | • | • | • | • |  |  | • | • | • | • | 14 | r |
|------------------|-----|--|---|---|-----|--|---|---|--|---|---|---|---|---|--|--|---|---|---|---|----|---|
|------------------|-----|--|---|---|-----|--|---|---|--|---|---|---|---|---|--|--|---|---|---|---|----|---|

## **H** HART

| 1. | AKI                      |    |
|----|--------------------------|----|
|    | Common practice commands | 34 |
|    | Device identification    | 30 |
|    | Device-specific commands | 36 |
|    | Interfaces               | 31 |
|    |                          |    |

| Multidrop mode     | 31 |
|--------------------|----|
| Status messages    | 36 |
| Universal commands | 32 |
| HART Communicator  | 29 |
| I<br>Interfaces    | 31 |

## L

| L             |  |   |   |  |   |   |   |   |  |   |   |  |   |   |   |   |   |   |   |   |  |    |   |
|---------------|--|---|---|--|---|---|---|---|--|---|---|--|---|---|---|---|---|---|---|---|--|----|---|
| Local display |  |   | • |  |   |   |   |   |  |   |   |  |   |   |   |   |   |   |   |   |  | 4  | ł |
| Logbooks      |  | • | • |  | • | • | • | • |  | • | • |  | • | • | • | • | • | • | • | • |  | 22 | 2 |

## М

| MEAS 6                      |
|-----------------------------|
| Menu                        |
| Concentration table 12      |
| Current output 10           |
| Device information 22       |
| Display 17                  |
| Error messages 22           |
| General settings 14         |
| Logbooks 22                 |
| Operating mode 8            |
| Ouick Setup 18              |
| Sensor                      |
| Sensor information 24       |
| Service                     |
| Temp. compensation table 11 |
| Multidrop mode 31           |
|                             |

## 0

| Operating concept | . 2 |
|-------------------|-----|
| Operating mode    | . 8 |

## P

| PARAM          |   |   |   |   |   |  |   |   |  |   |   |   |   |   |   |   |   |   |   |  |  | 6  |
|----------------|---|---|---|---|---|--|---|---|--|---|---|---|---|---|---|---|---|---|---|--|--|----|
| Process errors | • | • | • | • | • |  | • | • |  | • | • | • | • | • | • | • | • | • | • |  |  | 42 |

## Q

| Quick Setup |  | 18 |
|-------------|--|----|
|-------------|--|----|

## S

| Sensor 7           | , 25 |
|--------------------|------|
| Sensor information | 24   |
| Service            | 26   |

#### Software description

| CAL                         |
|-----------------------------|
| Cell constant               |
| Concentration table 12      |
| Current output 10           |
| Current values              |
| Device information          |
| DIAG 21                     |
| Display 17                  |
| Error messages              |
| General settings 14         |
| Logbooks 22                 |
| MEAS 6                      |
| Operating mode 8            |
| PARAM 6                     |
| Quick Setup 18              |
| Sensor 7, 25                |
| Sensor information          |
| Service                     |
| Temp. compensation table 11 |
| Software history 45         |
| Status messages 4, 36       |

## Т

| Temp. compensation table | 11  |
|--------------------------|-----|
| Temperature adjustment   | 28  |
| Types of calibration     | 26  |
| Types of setting         | . 5 |

## U

| Universal commands    | • |  |  |  |  |  |  |  |  |  | 32   | 2 |
|-----------------------|---|--|--|--|--|--|--|--|--|--|------|---|
| User administration . |   |  |  |  |  |  |  |  |  |  | <br> | 5 |

www.endress.com/worldwide

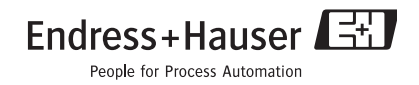

BA382C/07/en/POD Printed in Germany / FM+SGML 6.0 / POD